■設置構成

ケーブルモデムの LAN ポート、または D-ONU の UNI1 とルーター①の INTERNET ポートを LAN ケーブル で接続し、ルーター②は無線 LAN で接続します。

※LAN ケーブルを接続する際は、ケーブルモデムまたは D-ONU のリセット(電源コンセントの抜き差し)を 行ってください。

[ケーブルインターネット]

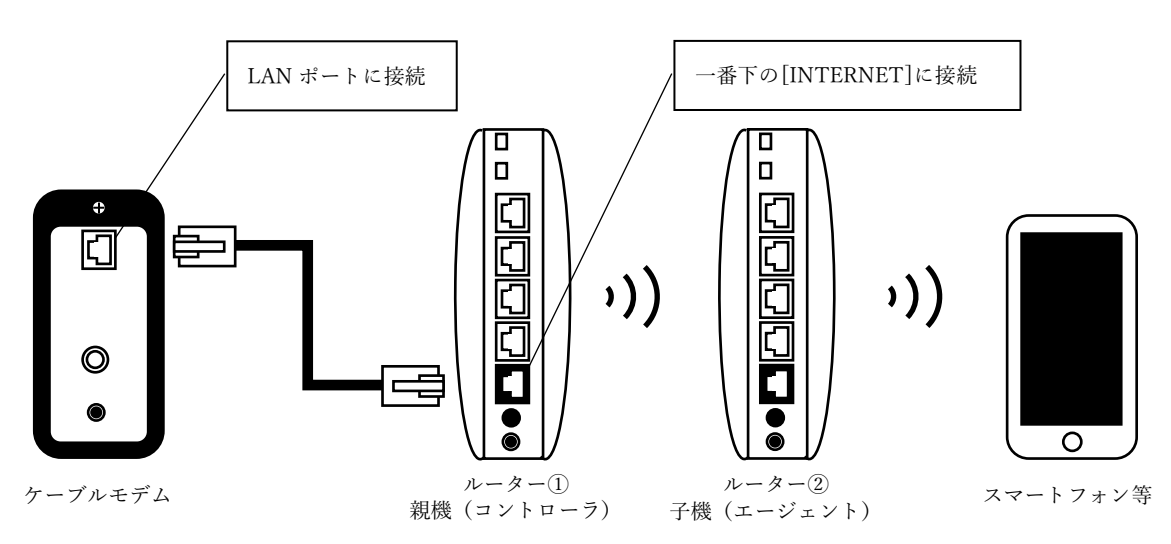

[光インターネット]

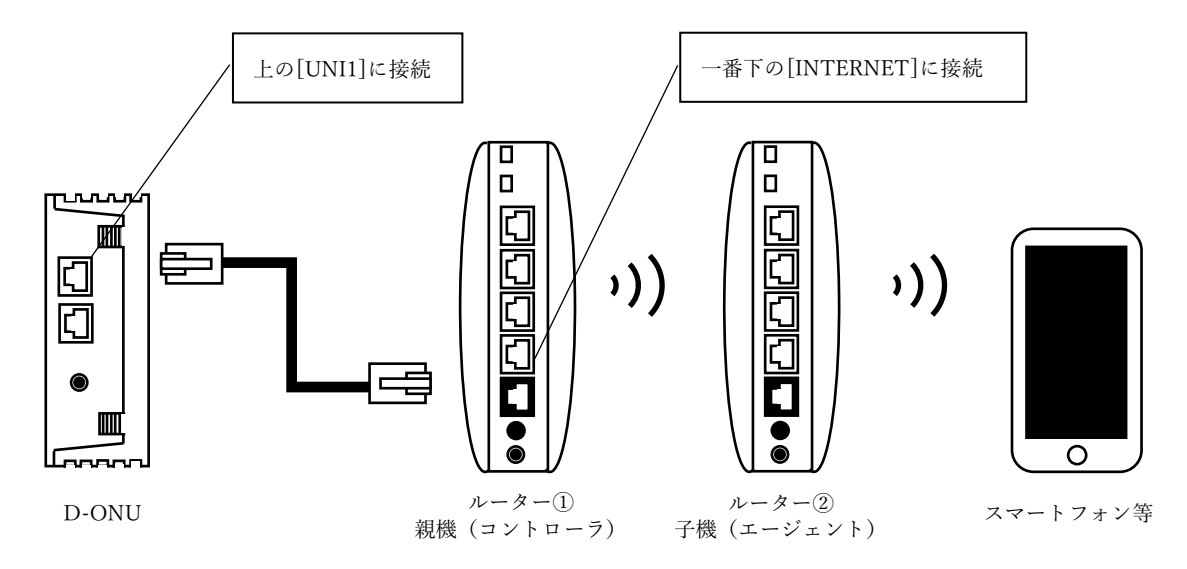

■設定作業

1. ルーター①/②の電源を抜いた状態で、背面のスイッチを以下のように行います。

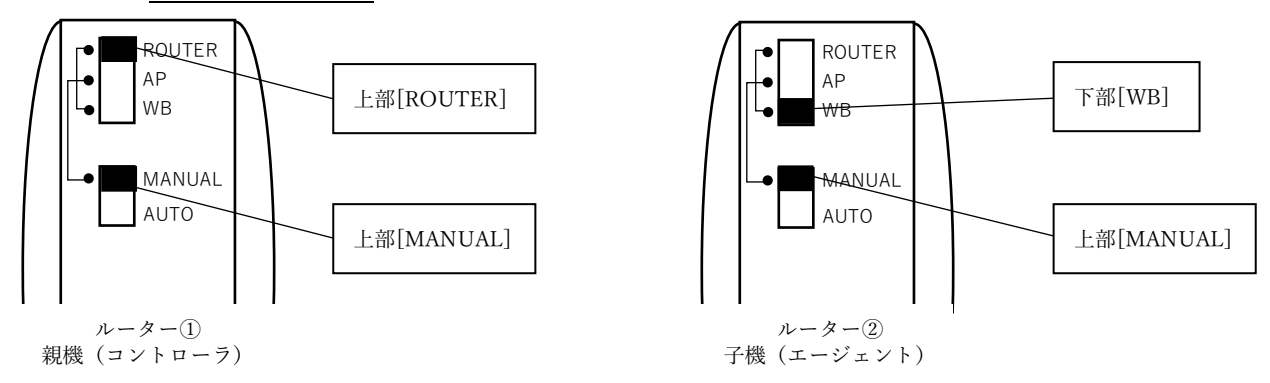

2. ルーター①のみ電源を入れ、[INTERNET]以外の全てのランプ点灯するのをしばらく待ちます。

3. ルーター②の電源を入れ、[POWER]が緑点灯、[WIRELESS]が橙点灯するのを待ちます。

4. 付属の LAN ケーブルでルーター①とルーター②の LAN ポートを接続します。

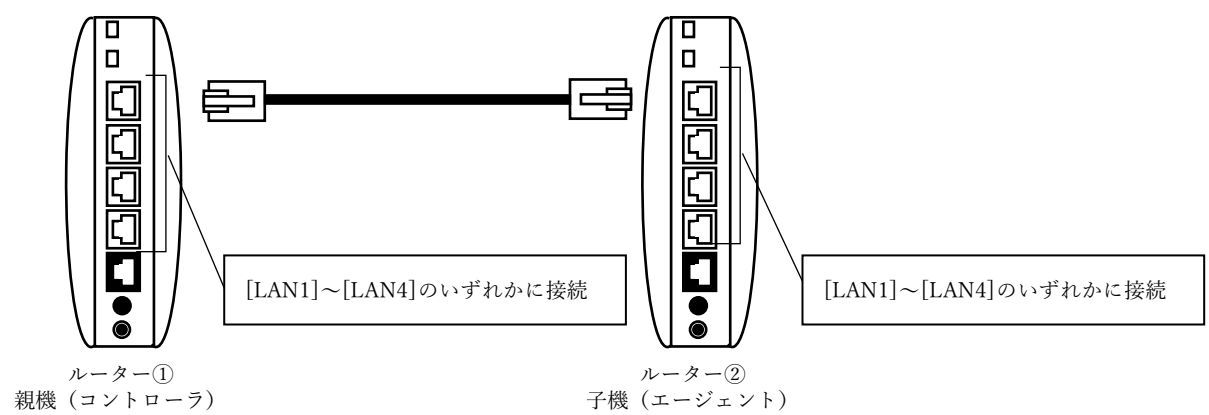

5. ルーター②の[WIRELESS]が緑点灯したら設定完了です。「4.」で接続した LAN ケーブルを外し、「■設置構成」の通りケーブルモデムまたは D-ONU とルーター①を繋いだ後、ケーブルモデムまたは D-ONU の リセット(電源コンセントの抜き差し)を行います。

6. ルーター②をお好みの場所へ設置してください。

7. 端末への設定は、ルーター①に記載されている SSID/暗号化キーを利用して接続してください。

| お問い合わせ先                                                                                                    |
|----------------------------------------------------------------------------------------------------|
| 株式会社長崎ケーブルメディア                                                                                                    |
| 契約・料金について(ncm 総合お問い合わせ窓口)<br>095-828-0120 ■受付時間 / 9:00 ~ 18:00(土日・祝日も受付しております)                                                    |
| 接続に関するお問い合わせ(ncm 技術サポート窓口)<br>095-828-3920 ■受付時間 / 9:00 ~ 18:00(土日・祝日も受付しております)<br>※詳細な設定方法等、内容によりメーカー様(Buffalo 社)をご案内する場合がございます。 |